## How to attend the Live Synchronous Class Sessions

There are two ways to access the google meets meetings.

#### Method A:

1. Go to the classroom page for the class you would like to attend and directly click on the link available underneath the classroom title.

|                              | Stream Classwork People Grades                             |                                 |
|------------------------------|------------------------------------------------------------|---------------------------------|
| Master Class                 | em/hookuuu/#27524b7%z                                      | Eddect fiberor<br>Lipited photo |
| Upcoming<br>No work due soon | Share something with your class                            | ţ                               |
| View all                     | Yung Chung posted a new assignment via Kami: Test<br>Aug 7 | I                               |

Example Classroom Page with Google Meet Link.

#### Method B:

2. In the case you do not see the link, you can click on the classwork tab to access the classworks page of Google Classroom.

| Master Class                      | sroom                 |             |
|-----------------------------------|-----------------------|-------------|
| Meet link . https://meet.google.o | com/lookup/s2f524b7kz |             |
|                                   |                       | Calant than |
|                                   |                       | Upload pho  |

3. Click on the meet button near the top of the Classwork page to access the google meets.

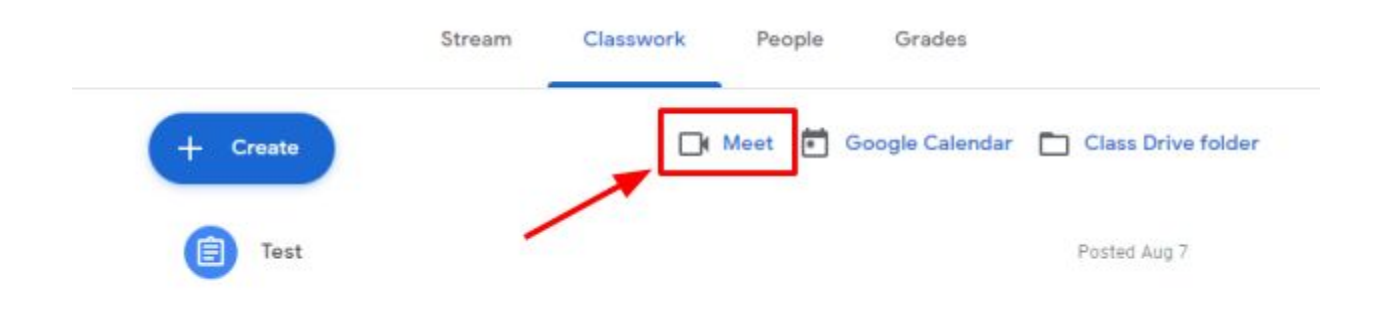

### **Accessing Office Hours**

Unlike Office Hours, the meeting is not directly linked to the individual google classroom.

1. In order to find how to access Google classroom, start by going to the classroom page and click on the classwork tab.

| Master Clas                   | sroom                   |                          |
|-------------------------------|-------------------------|--------------------------|
| Meet link https://meet.google | com/lookup/a2f524b7kz 💿 |                          |
|                               |                         |                          |
|                               |                         | Select the<br>Upload phy |

2. On the classwork tab, look for the topic "Communication and General Information"

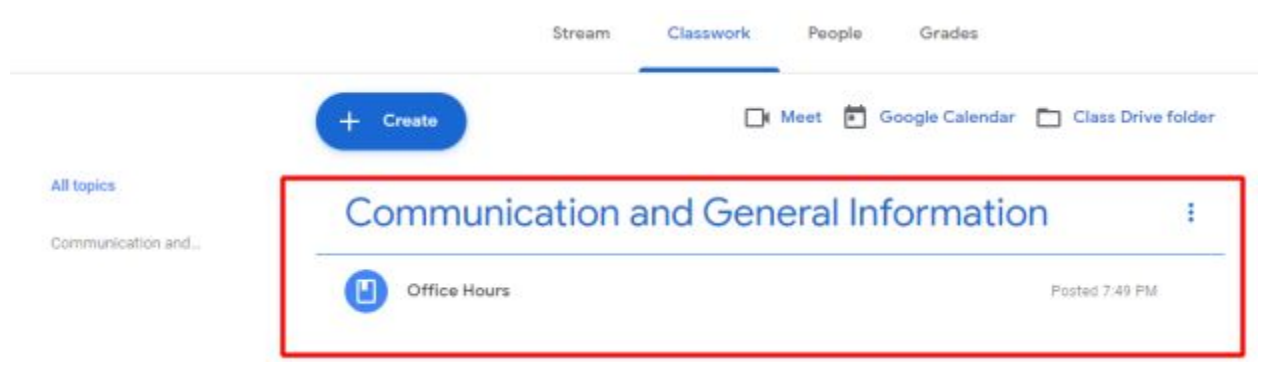

### 3. Click on the Office Hours Material

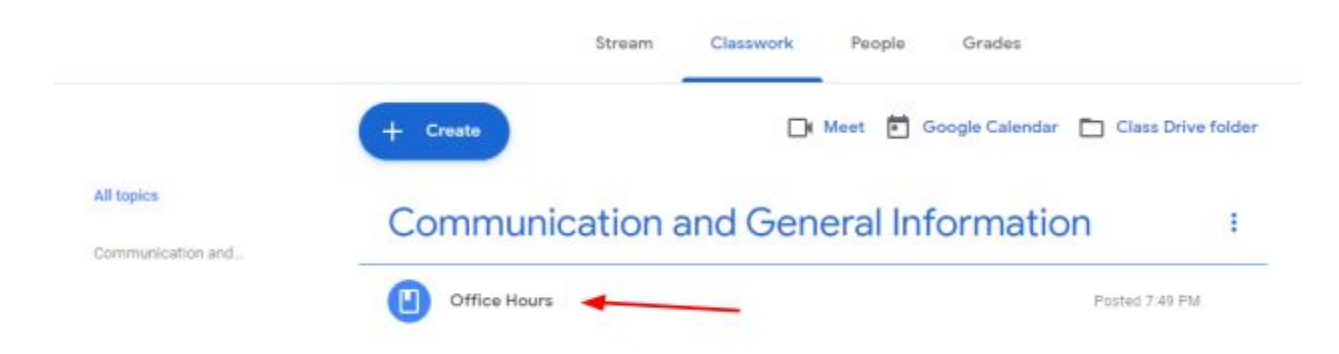

4. Read Information and follow instructions to reach office hours.

# Communication and General Information

| Office Hours                                                              | Posted 7:49 PM |
|---------------------------------------------------------------------------|----------------|
|                                                                           |                |
| Days:                                                                     |                |
| Tuesday and Wednesday                                                     |                |
|                                                                           |                |
| Time:                                                                     |                |
| 7:30 - 8:15 AM                                                            |                |
| 1:35 - 2:20 PM                                                            |                |
| Additional Office Hours may be requested by appointment with the teacher. |                |
| Link to office hours: meet.google.com                                     |                |
| Code: CHHSChung                                                           |                |
| View material                                                             |                |